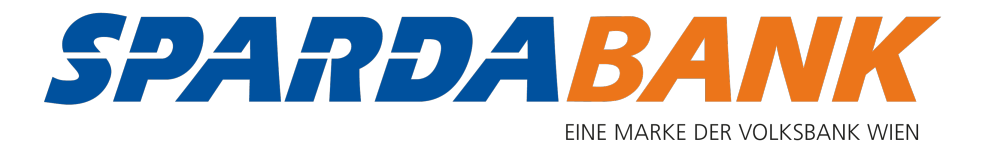

# SPARDApay App

# Schritt-für-Schritt Anleitung

November 2019

## App öffnen

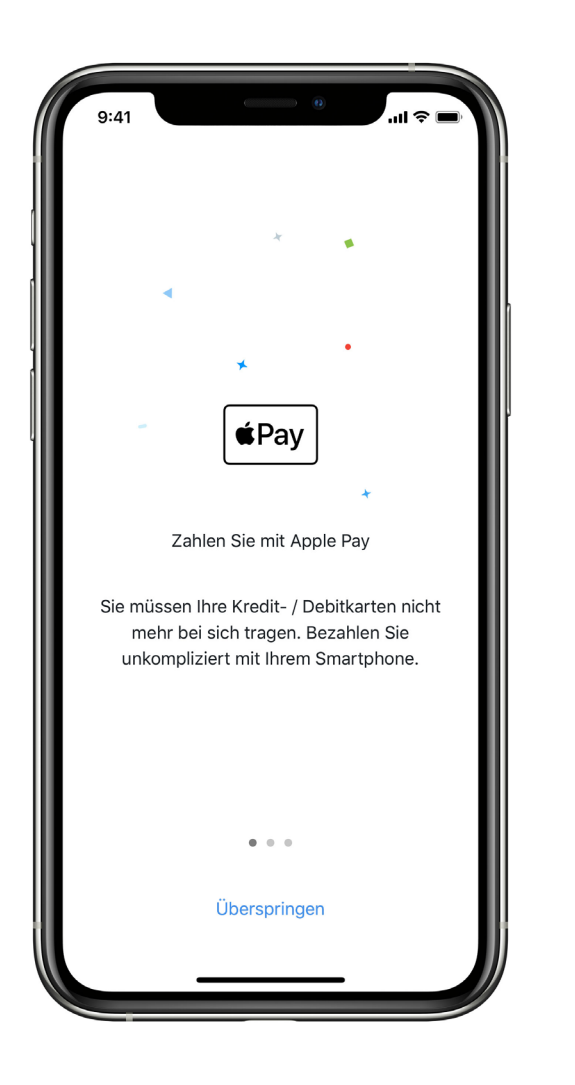

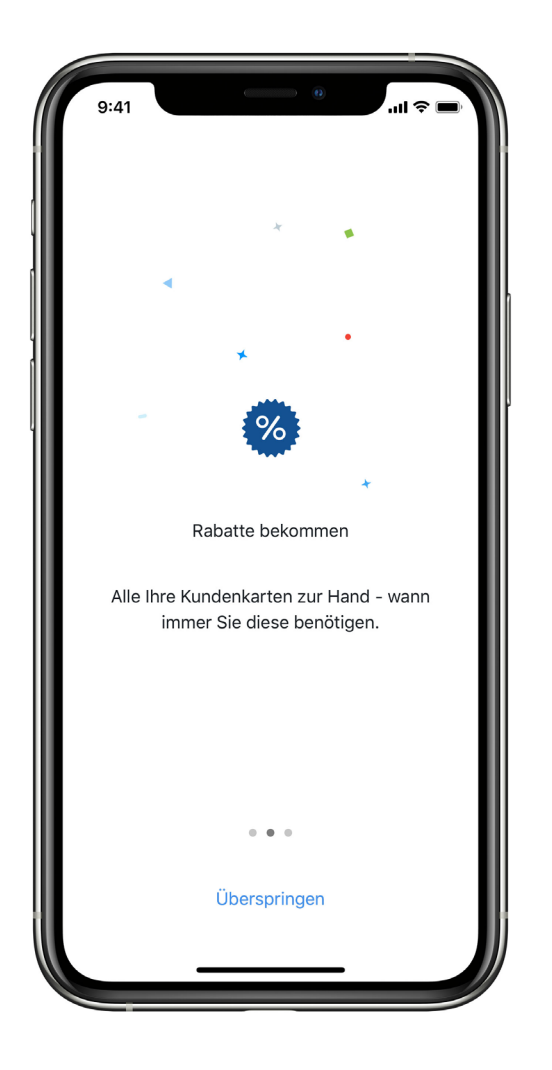

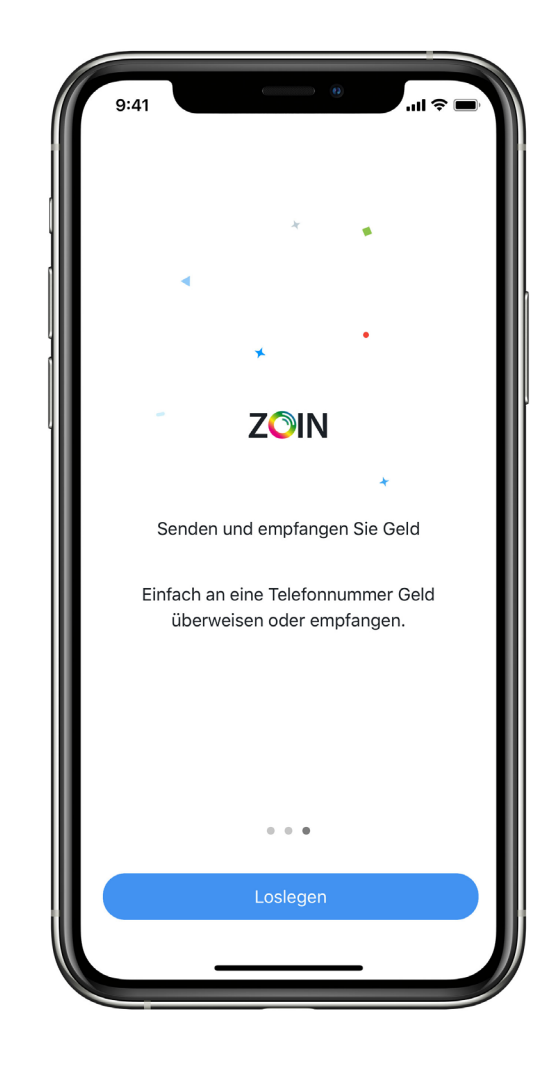

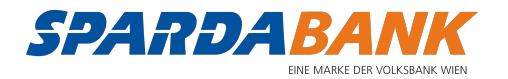

### Einloggen mit Ihrem Benutzernamen und Passwort

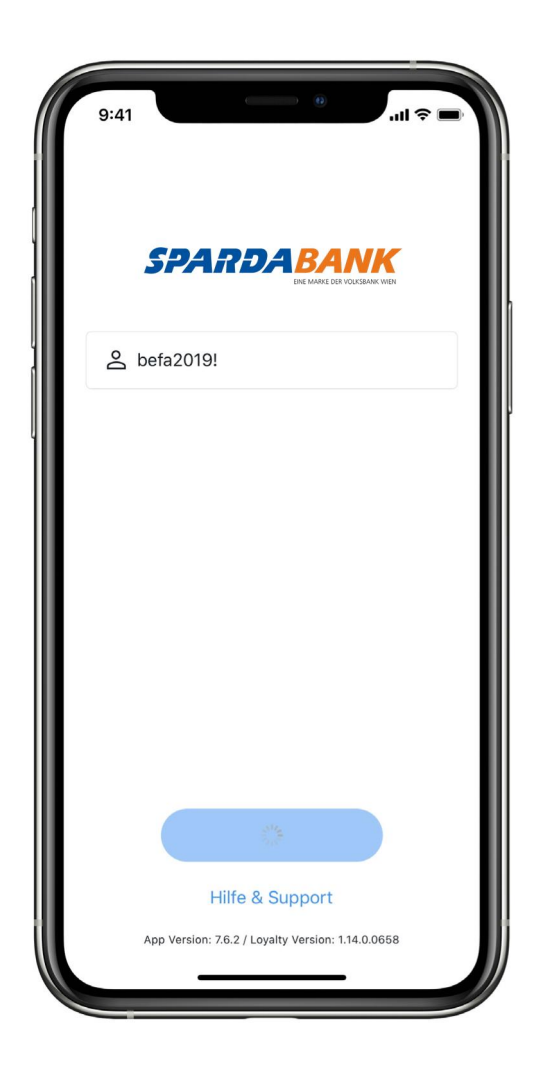

| 1                                                                | 0:57       |   |             | • |   | ••••••••••••••••••••••••••••••••••••••• |   |            | <b>२</b> ( |           |
|------------------------------------------------------------------|------------|---|-------------|---|---|-----------------------------------------|---|------------|------------|-----------|
| Abbrechen                                                        |            |   |             |   |   |                                         |   |            |            |           |
| Passwort eingeben<br>Geben Sie Ihr Passwort ein um fortzufahren. |            |   |             |   |   |                                         |   |            |            |           |
| A Passwort                                                       |            |   |             |   |   |                                         |   |            |            |           |
|                                                                  | Bestätigen |   |             |   |   |                                         |   |            |            |           |
| Passwörter                                                       |            |   |             |   |   |                                         |   |            |            |           |
| q                                                                | w          | е | r           | t | z | u                                       | i | 0          | р          | ü         |
| а                                                                | s          | d | f           | g | h | j                                       | k | I          | ö          | ä         |
| ¢                                                                |            | У | x           | С | V | b                                       | n | m          |            | $\propto$ |
| .?123                                                            |            |   | Leerzeichen |   |   |                                         |   | Fortfahren |            |           |
|                                                                  |            |   | _           |   |   |                                         | _ |            |            |           |

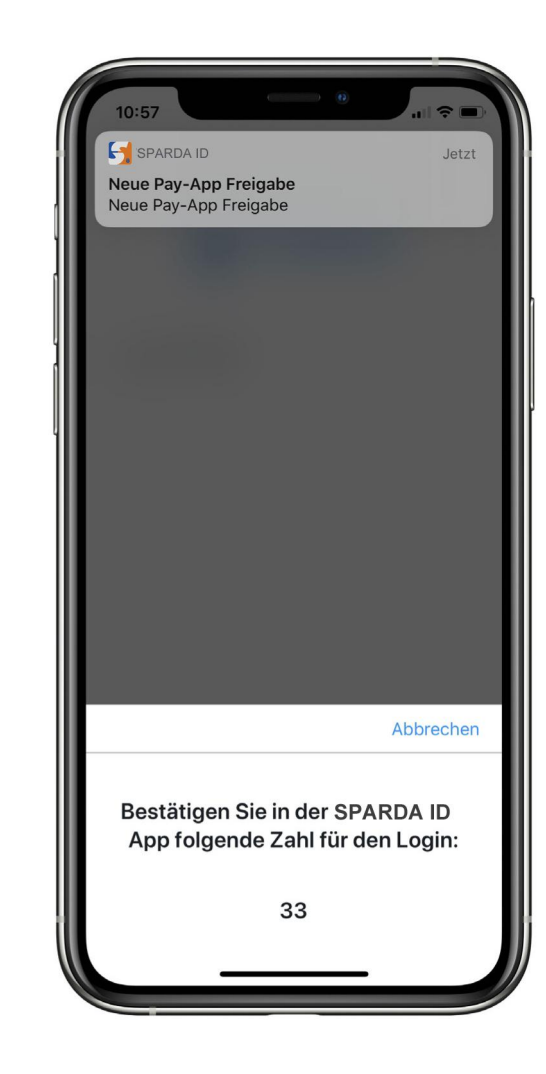

Öffnen Sie die SPARDA ID-App und folgen Sie den Anweisungen

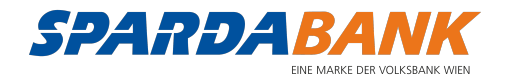

## Wählen und aktivieren von Apple Pay

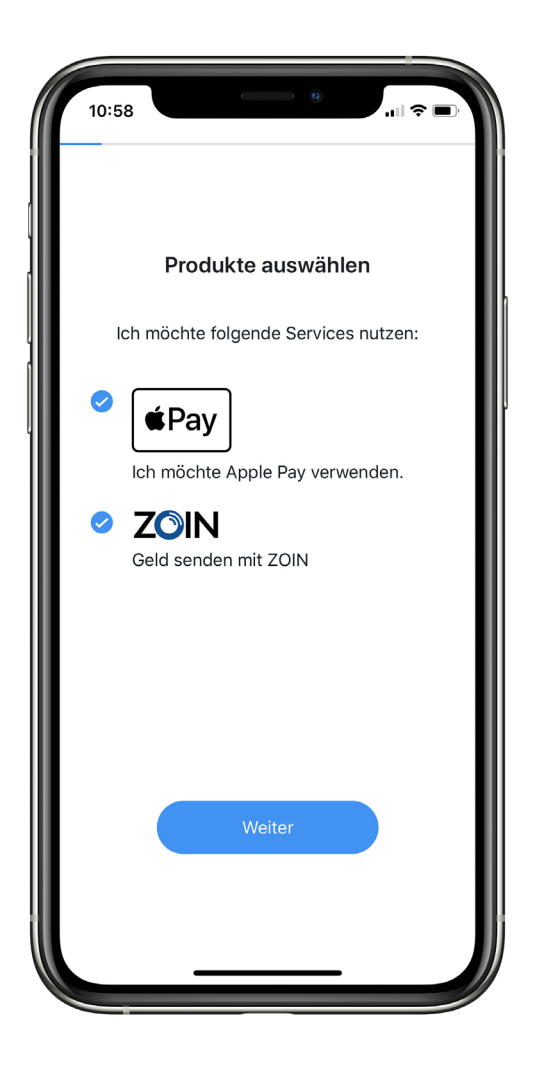

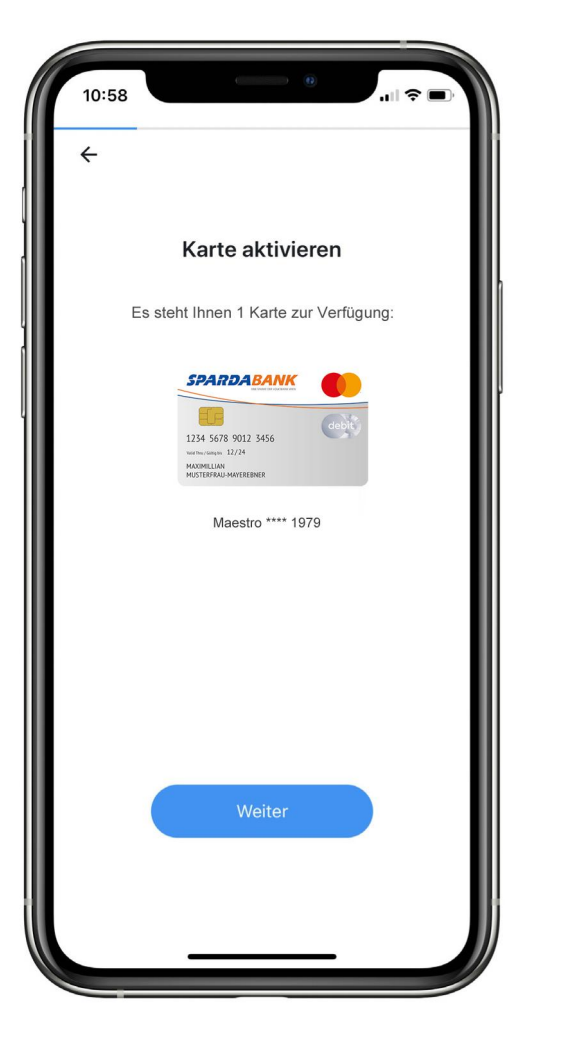

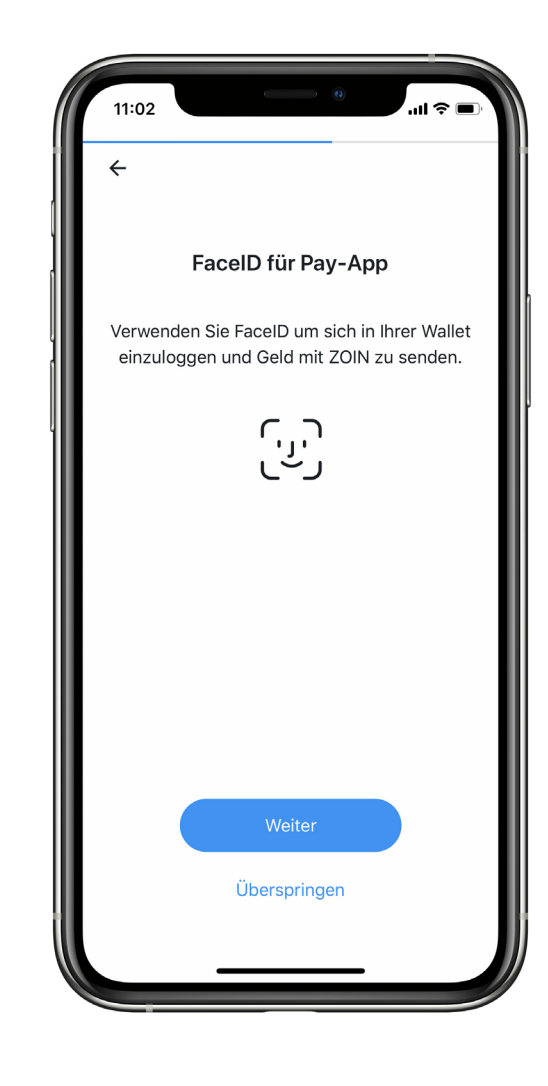

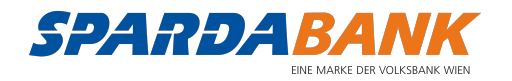

### Dokumente lesen und bestätigen

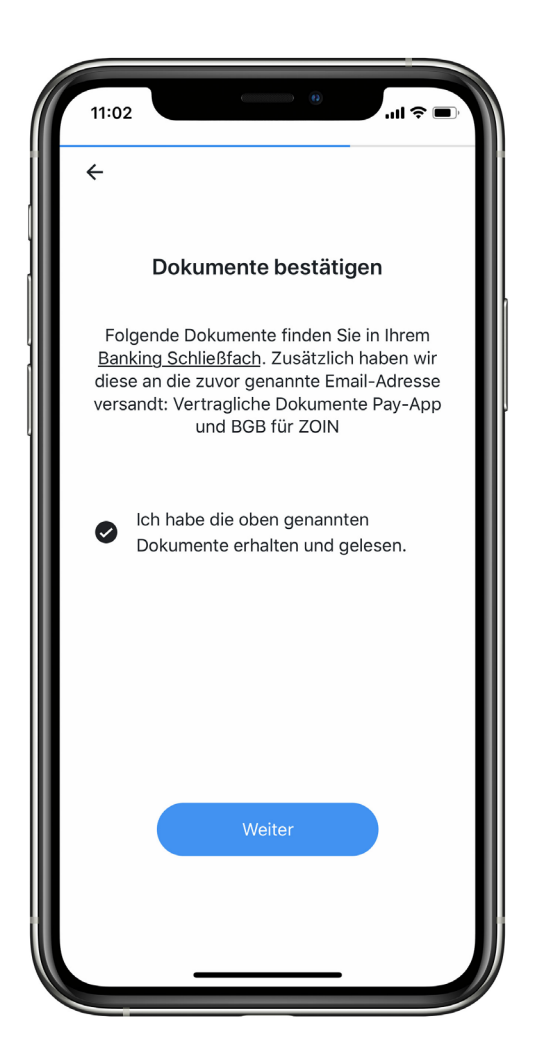

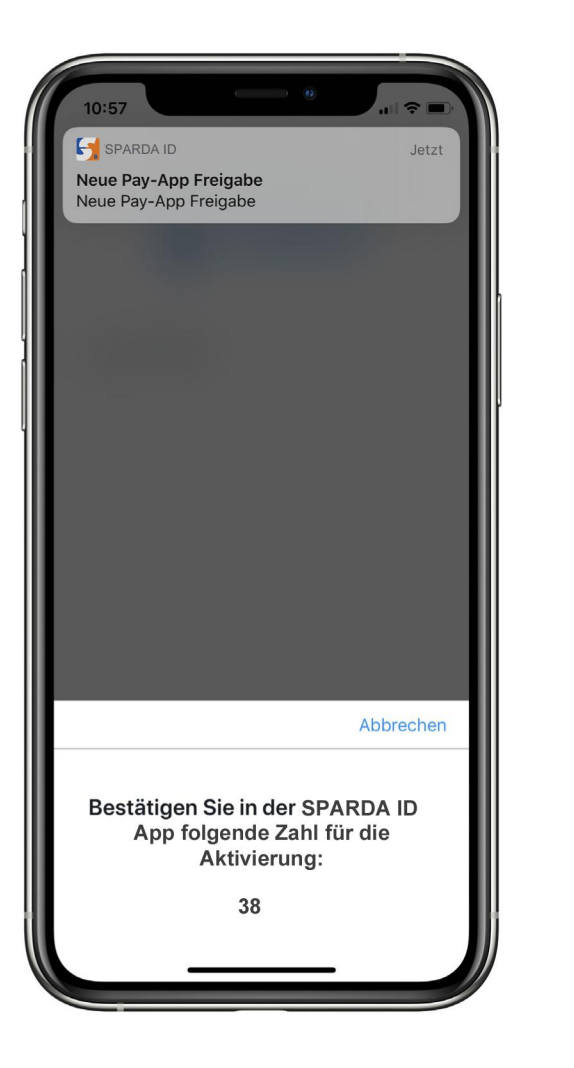

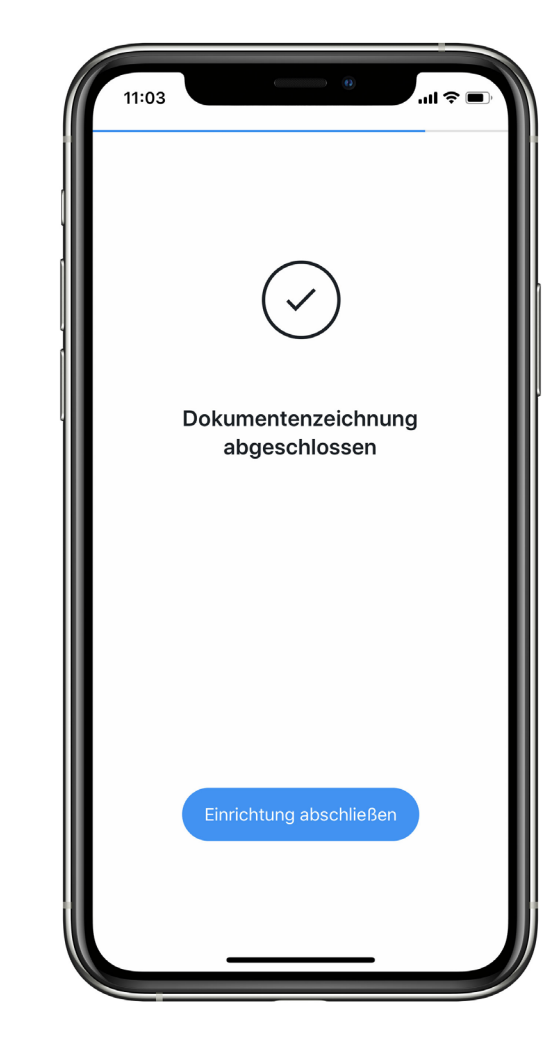

Öffnen Sie die SPARDA ID-App und folgen Sie den Anweisungen

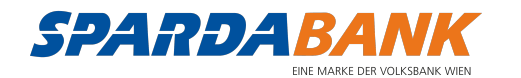

## Karte zu Apple Pay hinzufügen

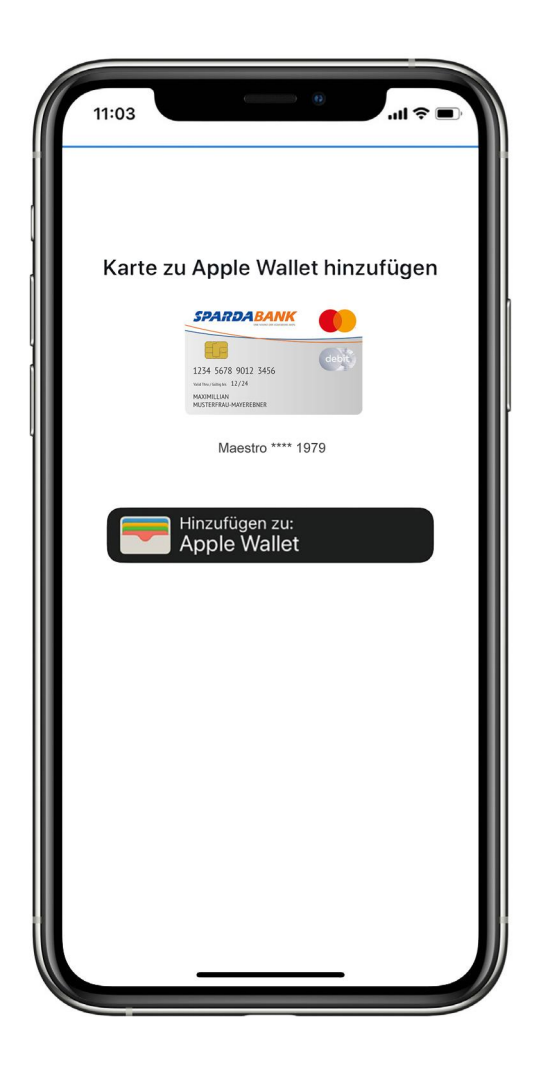

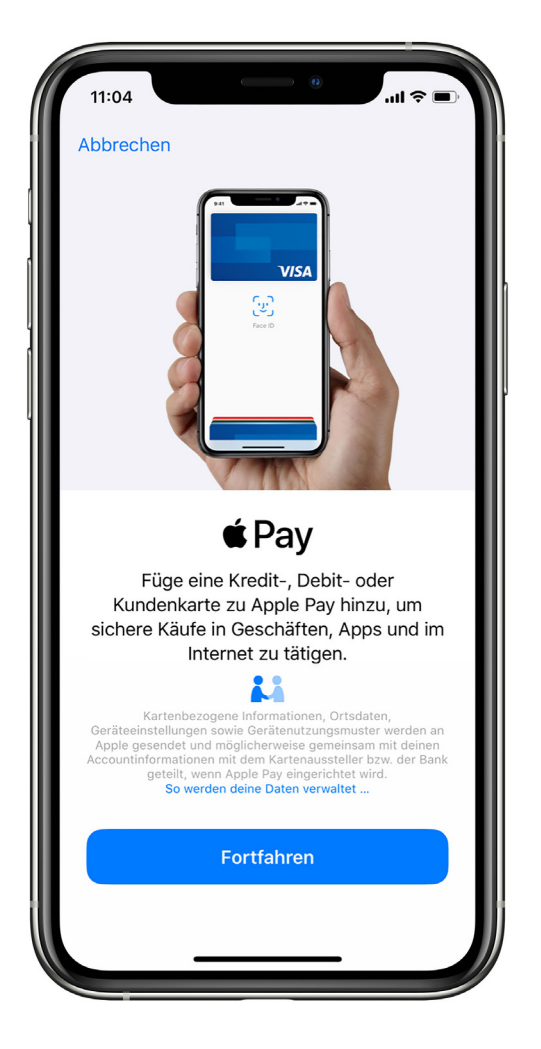

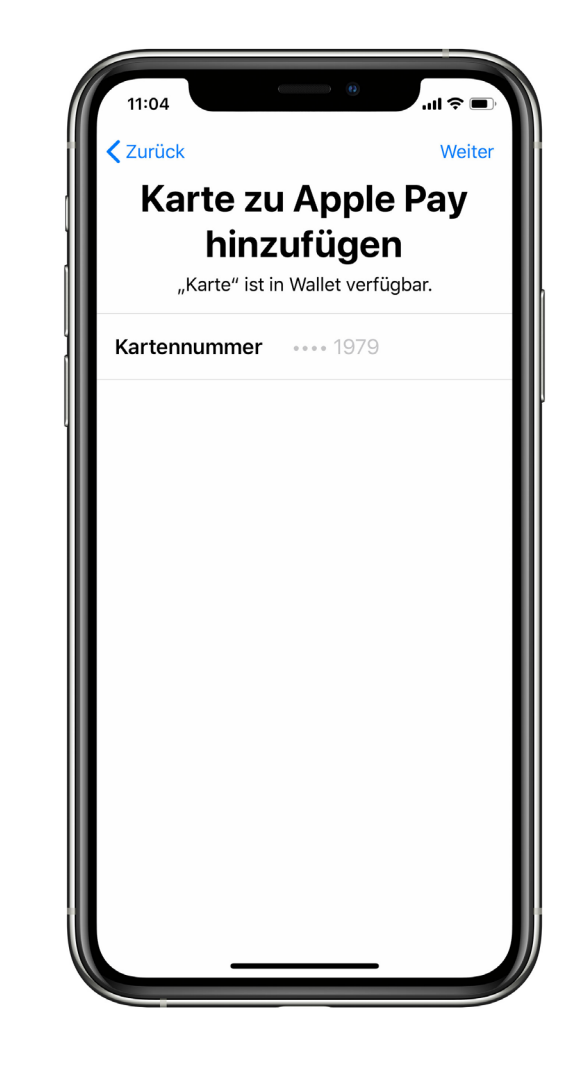

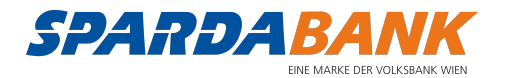

## Karte zu Apple Pay hinzufügen Fortsetzung

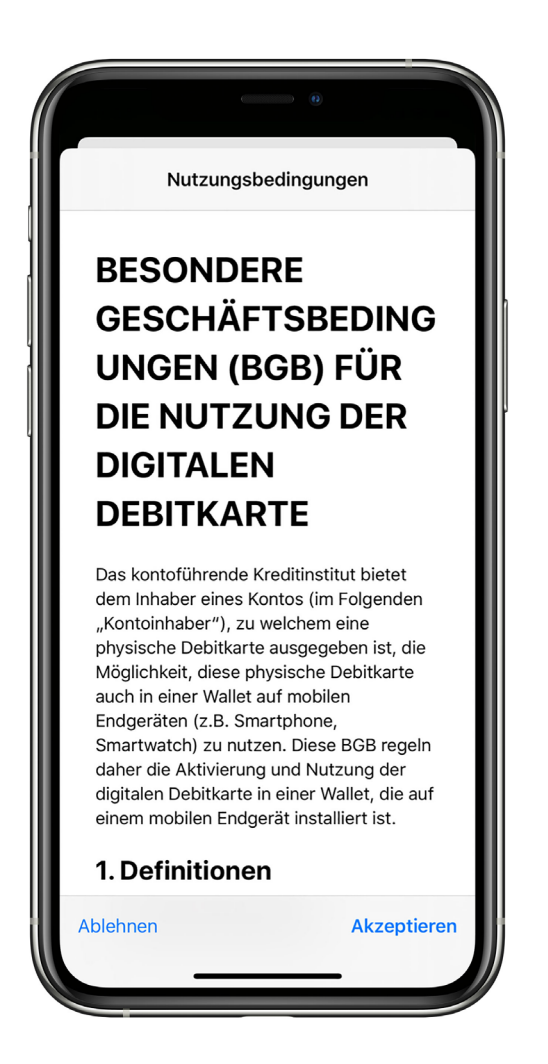

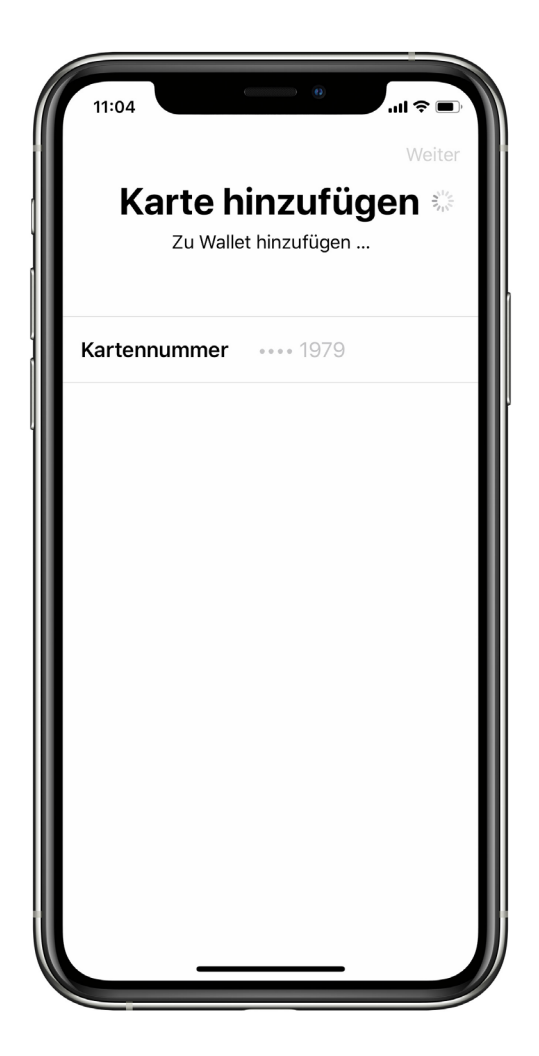

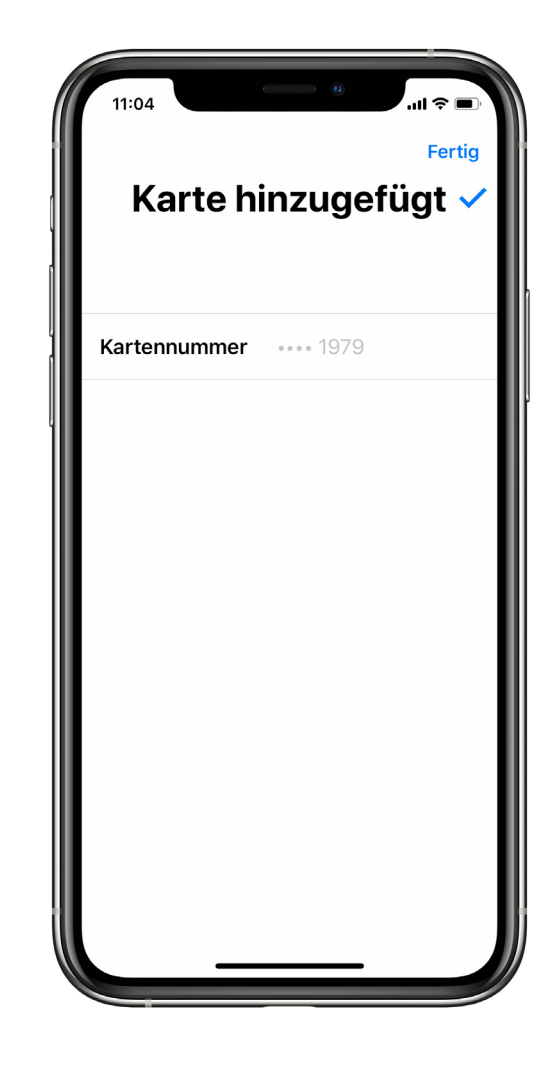

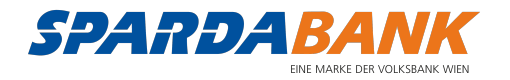

## App benutzen

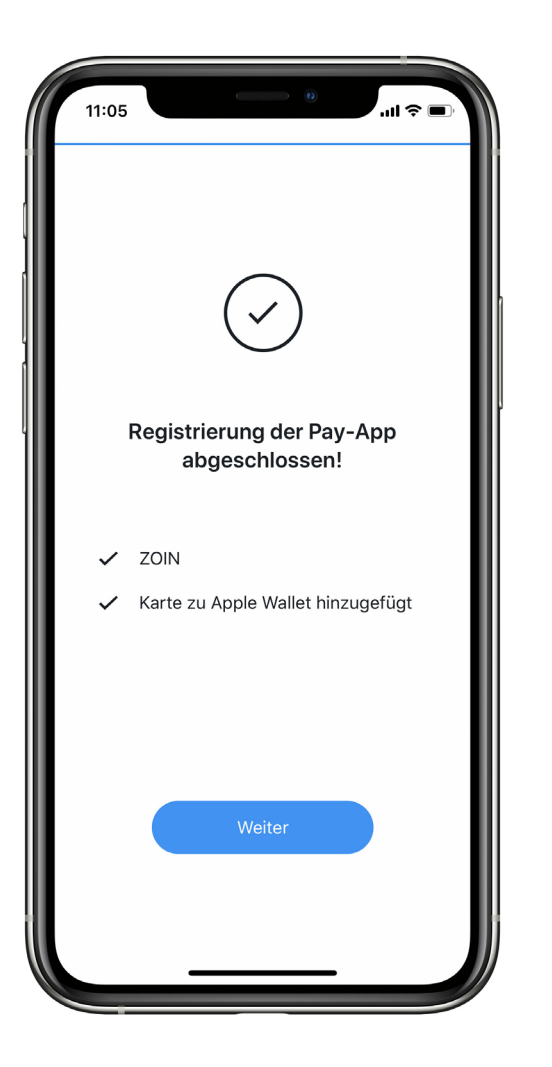

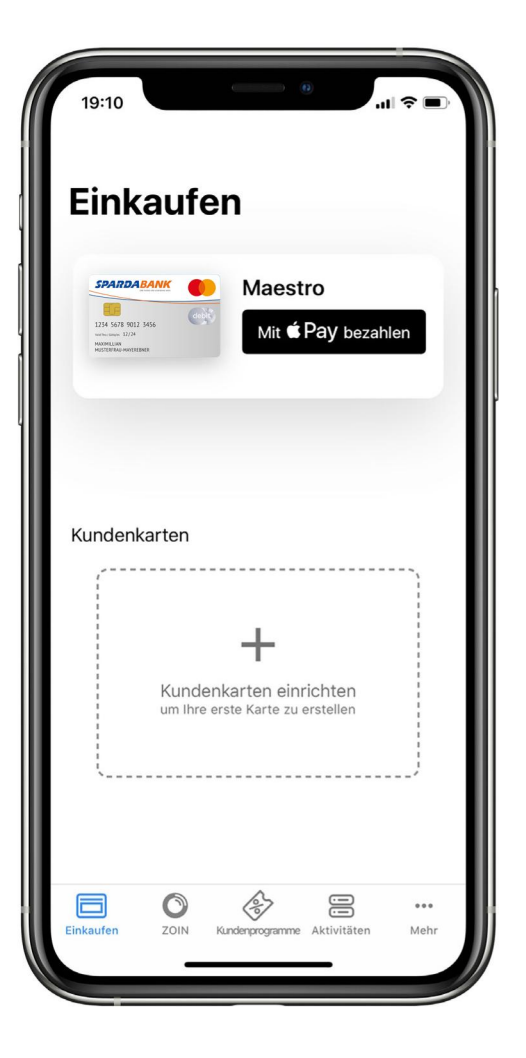

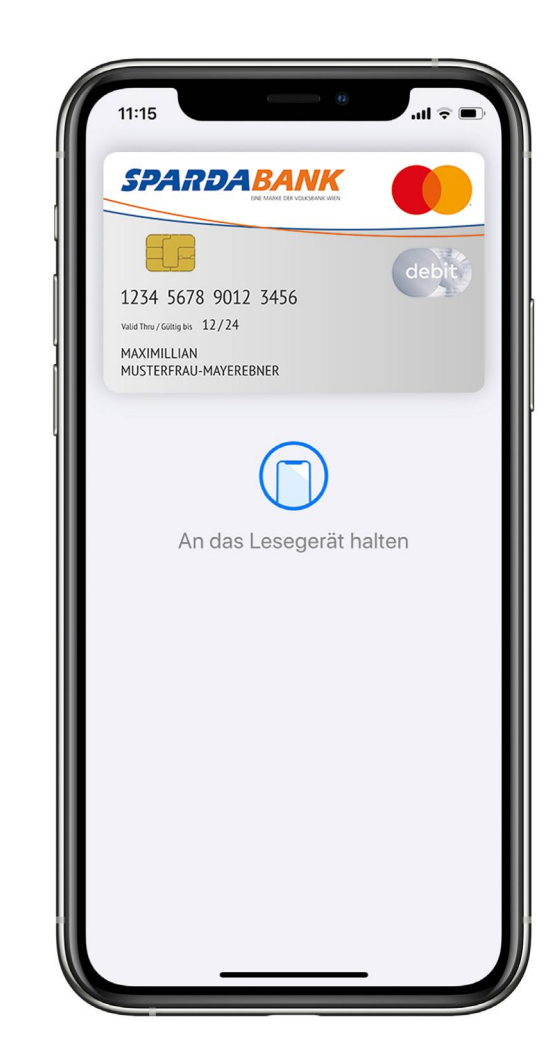

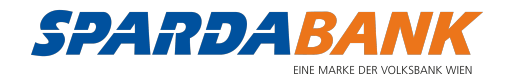

#### Weitere Funktionen

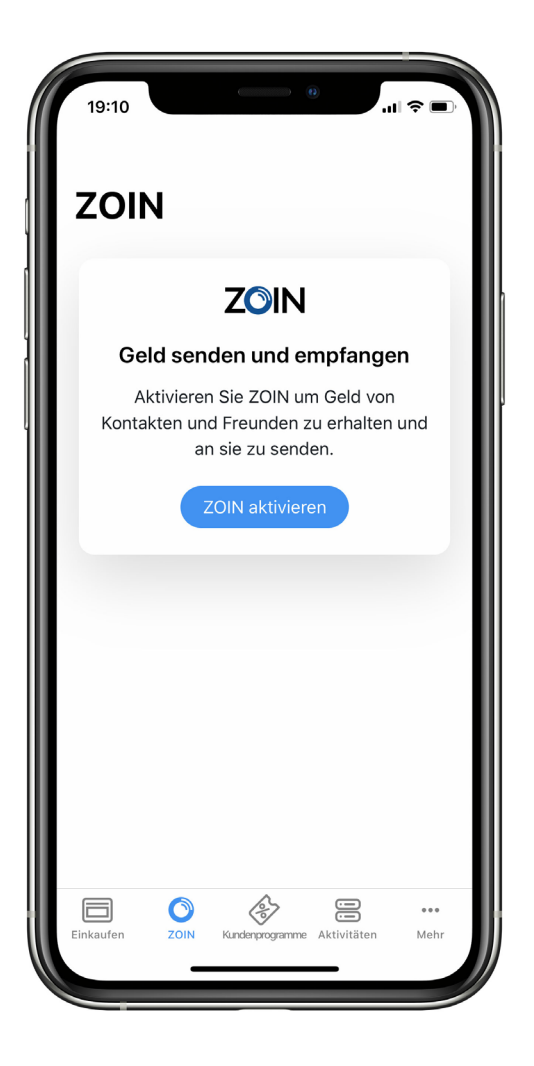

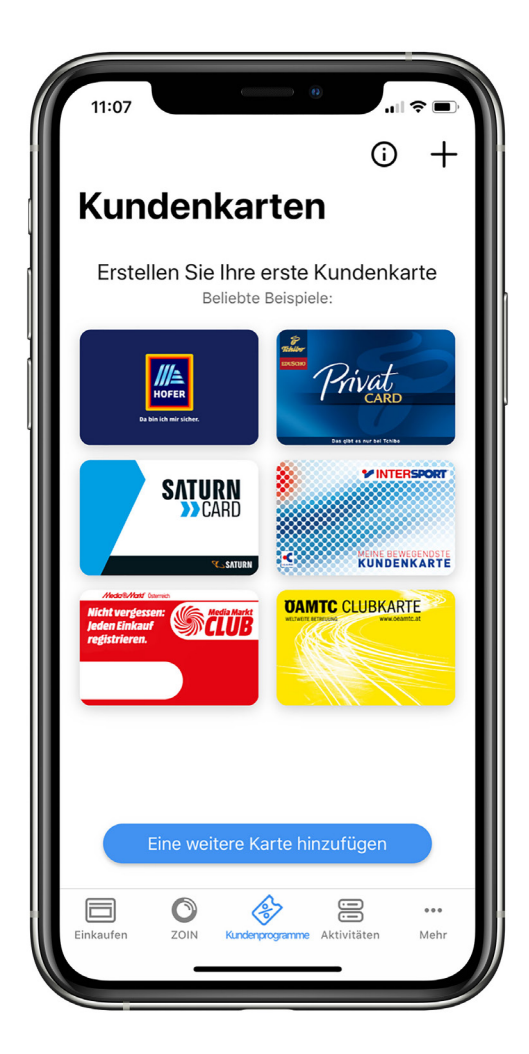

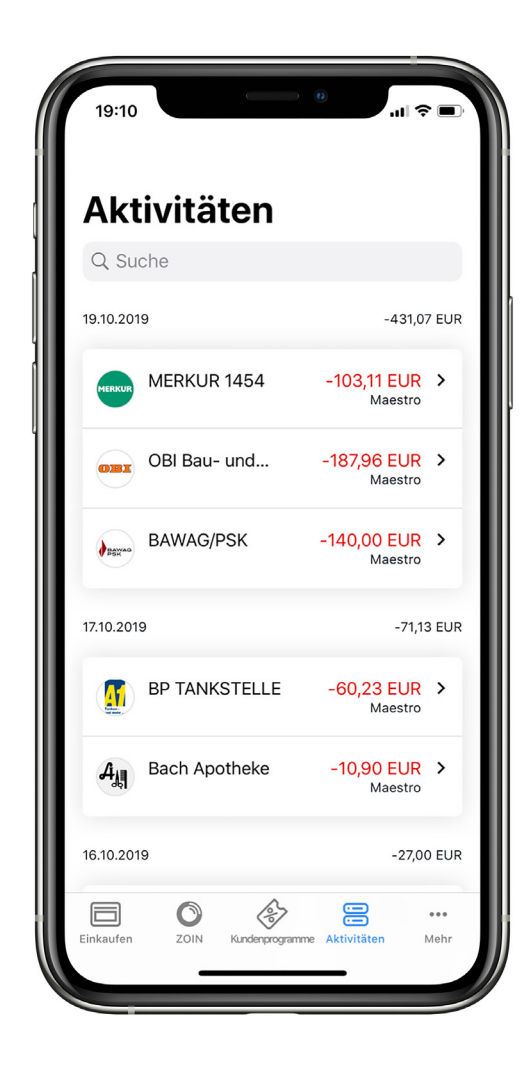

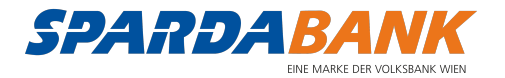